## INSTRUÇÕES PARA RESERVA NO SITE

1° PASSO: Abra o Site https://www.ifsudestemg.edu.br/sjdr/

2° PASSO: Na seção "ESTUDANTE" clique no link da "Biblioteca".

| ← → C                                                        | stemg.edu.br/sjdr/acesso-rapid             | do/estudante                  |                                    |                 |                      |                        | 🛠 Pausada 🚯 |
|--------------------------------------------------------------|--------------------------------------------|-------------------------------|------------------------------------|-----------------|----------------------|------------------------|-------------|
| 🗰 Apps 🕥 PHL © Elysio - Insti M                              | Entrada - biblioteca 🔇 Nova g              | guia 🛛 🏭 Instituto Federal Su | I                                  |                 |                      |                        |             |
| SRASIL                                                       | Serviços                                   | Sim                           | plifique! Participe                | Acesso à inform | mação Legislação     | Canais 😽               | Acessar     |
| Ir para o conteúdo 🚺                                         | Ir para o menu 😰 🛛 Ir para a busca 🛐       | Ir para o rodapé 😭            |                                    | ACESSI          | BILIDADE ALTO CONTR  | ASTE MAPA DO SITE      |             |
| INSTITUTO FEDERAI                                            | l de educação, ciência e tecno<br>DESTE MG | DLOGIA DO SUDESTE DE MIN      | AS GERAIS                          |                 | Buscar no portal     | ۹                      |             |
| MINISTÉRIO DA I                                              | EDUCAÇÃO                                   |                               |                                    |                 |                      | 🚟 🖸 f                  |             |
|                                                              |                                            |                               | Fale Conos                         | co   Ouvidoria  | Perguntas frequentes | Comunicação Socia      |             |
| INSTITUTO<br>FEDERAL<br>Sudeste de<br>Minas Gerais<br>Campus | Área do E                                  | SISTEMAS                      | BIBLIOTECA                         | bor Hor de A    |                      | ATENDIMENTO<br>DOCENTE |             |
|                                                              |                                            |                               | CALENDÁRIO<br>ACADÊMICO<br>EDITAIS | росим           | AENTOS               | VAGAS                  |             |

3° PASSO: Clique no link "Reservas/Consulta acervo"

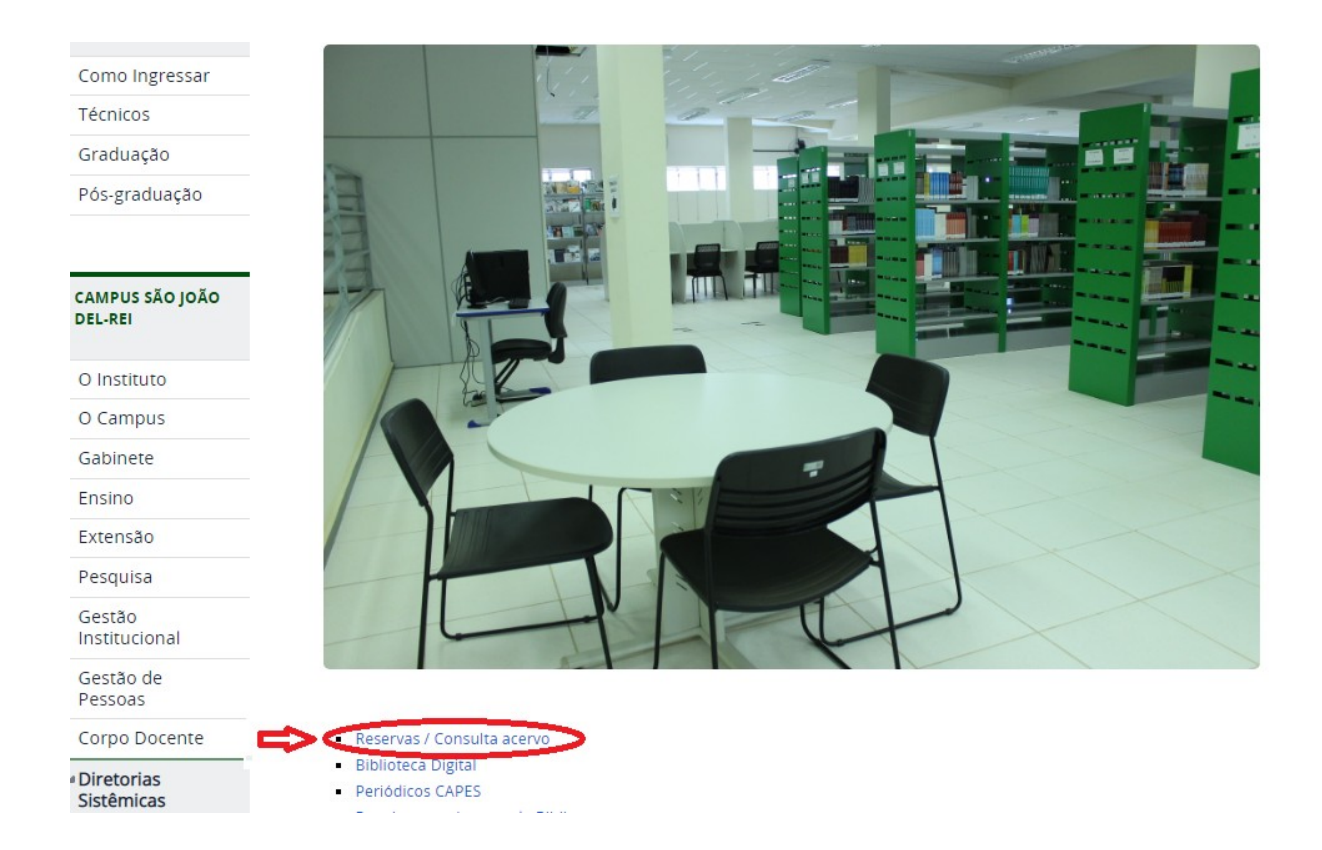

**4° PASSO:** Digite o seu Login (número do seu RG sem as letras para alunos que iniciaram o curso <u>antes de</u> 2018; número da matrícula da carteirinha de estudante para alunos que iniciaram o curso em 2018; número da matrícula do SIGAA para alunos que iniciaram o curso a partir de 2019; número do SIAPE para funcionários) e a sua senha de acesso cadastrada na Biblioteca. Clique em confirmar.

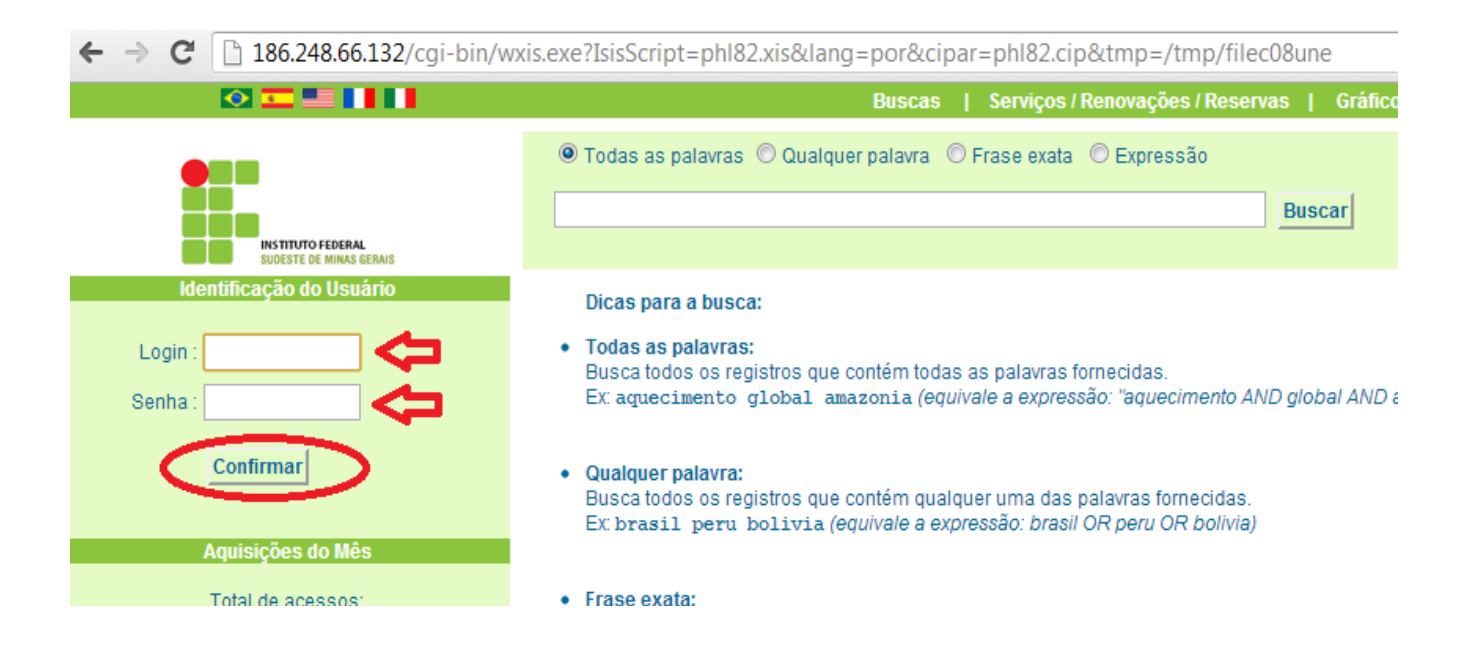

**5° PASSO:** Clique em "Buscas & Reservas". Dígite o nome do livro que deseja reservar e clique em "Buscar".

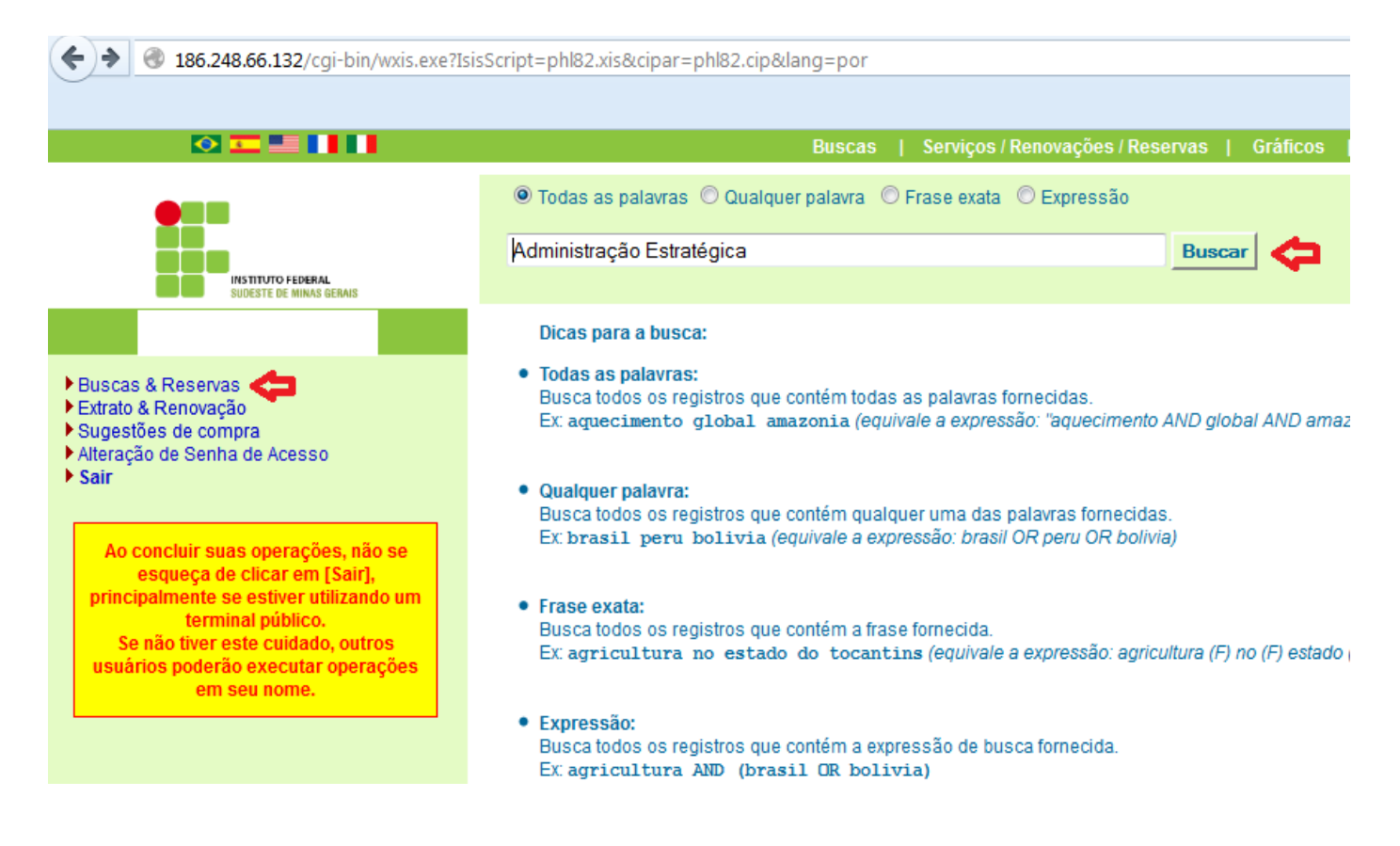

6° PASSO: Clique em "Reservar".

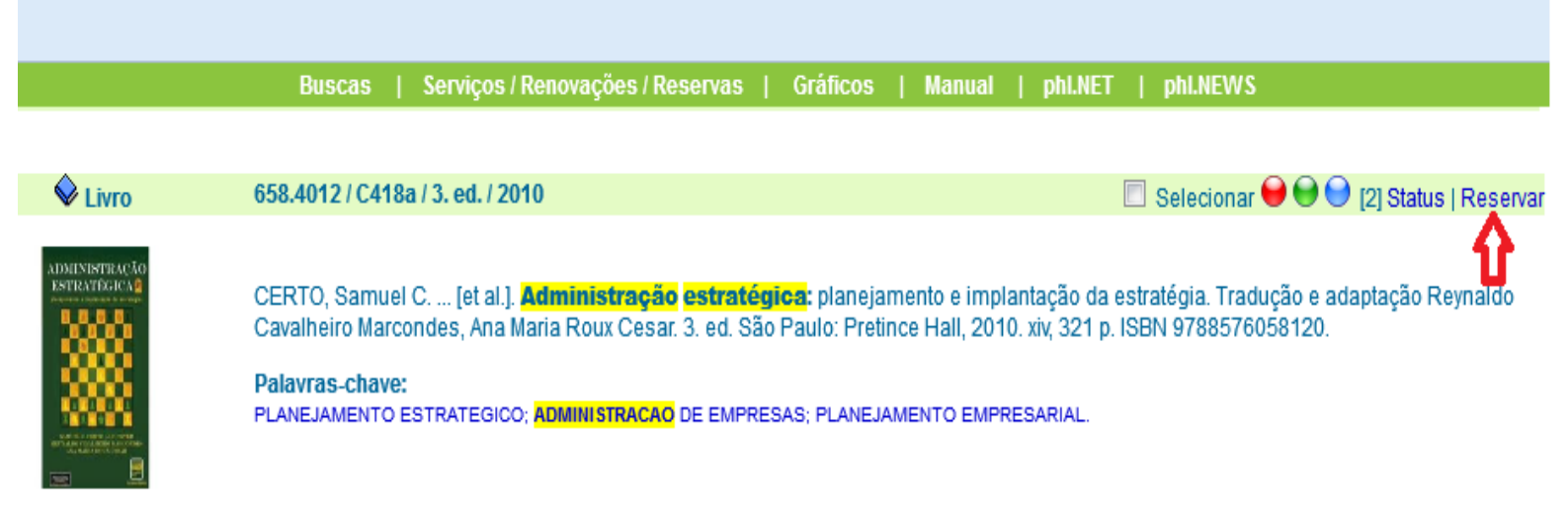

## 7° PASSO: Imprima o seu comprovante de reserva.

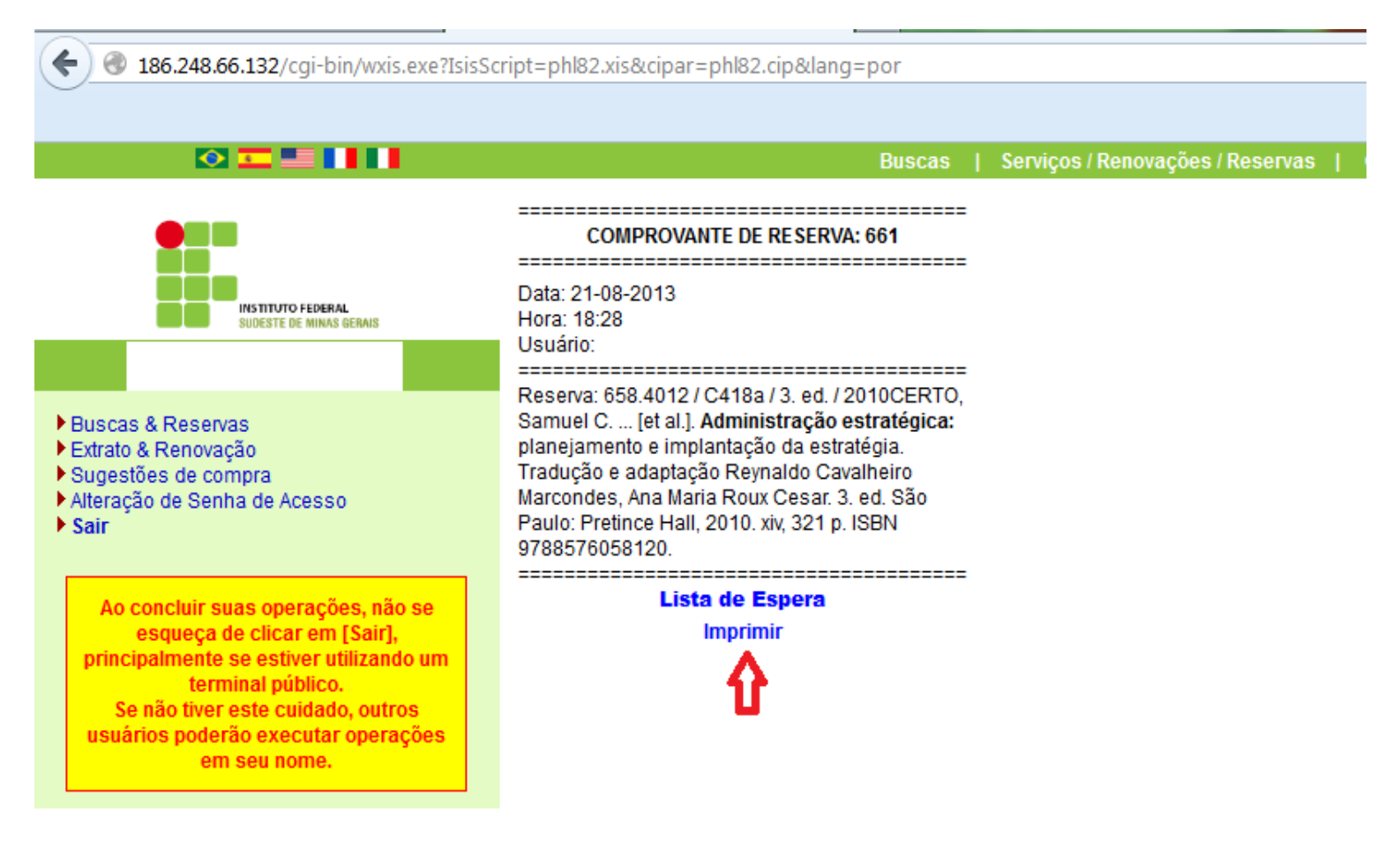